## Configure your Email Client

## Configure Mac Mail Version 2.x to send email using a Vodafone connection

This tutorial covers how to edit an existing email account in **Mac Mail** so it can used on a Vodafone Internet connection.

If you use an email address from any other Internet Service Provider (e.g. eircom, UTV, NTL etc.) all you need to change in order to be able to send emails is the outgoing mail server (SMTP) address.

Just follow the steps below:

Open the Mac Mail application.

On the Toolbar, click Mail and select Preferences... from the menu.

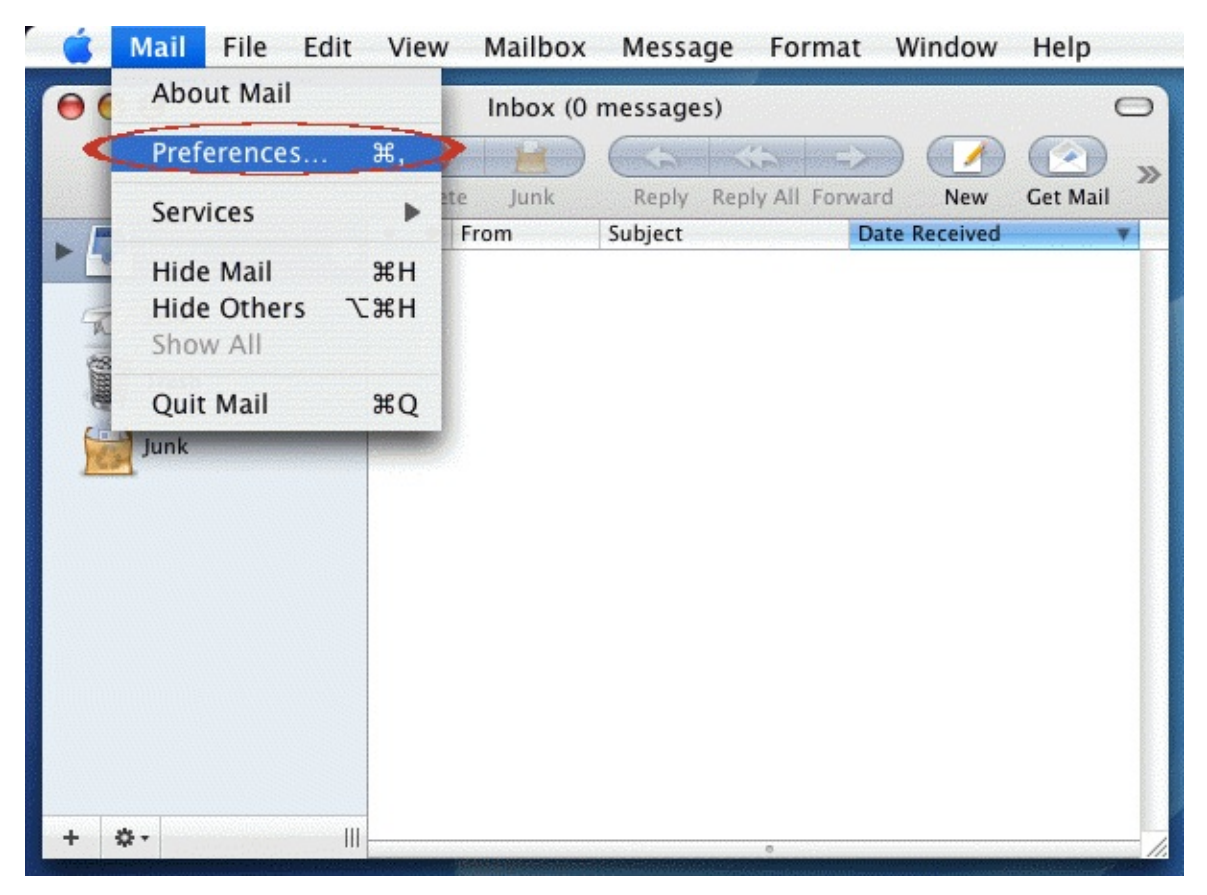

The Accounts window opens.

In the Accounts column on the left hand side, highlight the account you would like to edit.

The only setting that you need to change is the outgoing mail server in order to send emails using a Vodafone connection. If you can receive emails without any issue then do not change the incoming mail server or your user name and password.

In the Outgoing Mail Server (SMTP) section click on the Server Settings... button.

| <b>Safari</b> File Edit   | View History Bookmarks Window Help                |    |
|---------------------------|---------------------------------------------------|----|
| 000                       | Inbox (0 messages)                                |    |
| 000                       | Accounts                                          | 0  |
| Ceneral Accounts lunk Mai | A General Composing Signatures Pules              |    |
|                           | Toris a colors viewing composing signatures rates |    |
| Accounts<br>POP Account   | Account Information Mailbox Behaviors Advanced    |    |
| POP                       | Account Type: POP                                 |    |
|                           | Description: POP Account                          |    |
|                           | Email Address: john.murphy@example.com            |    |
|                           | Full Name: John Murphy                            |    |
|                           | Incoming Mail Server: mail.example.com            |    |
|                           | User Name: john.murphy                            |    |
|                           | Password: •••••                                   |    |
|                           | Outgoing Mail Server (SMTP): mail.example.com     |    |
|                           | Server Settings                                   | •  |
|                           |                                                   |    |
|                           |                                                   |    |
| +                         |                                                   | 2) |

The outgoing mail server address for a Vodafone Internet connection is mail.vodafone.ie.

Delete your existing Outgoing Mail Server address and type in mail.vodafone.ie

Click **OK** to continue.

| 000          | Acco                                                          | unts                              | C |
|--------------|---------------------------------------------------------------|-----------------------------------|---|
| Eneral Accou | Outgoing Mail Server: mail.vod                                | afone.ie                          |   |
| Accounts     | Check with your system administra the advanced options below: | tor before changing any of vanced |   |
| POP          | Server port: 25                                               |                                   |   |
|              | Use S                                                         | ecure Sockets Layer (SSL)         |   |
|              | Authentication: None                                          | •                                 |   |
|              | User Name: Example                                            | : steve                           |   |
|              | Password:                                                     |                                   |   |
|              | ?                                                             | Cancel OK                         | _ |
|              | U                                                             | Iser Name: pierre                 |   |
|              |                                                               | Password: •••••                   |   |
|              | Outgoing Mail Serv                                            | ver (SMTP): mail.example.com      |   |
|              |                                                               |                                   |   |
| + -          |                                                               | (                                 | ? |

After you have made the necessary change to the outgoing mail server:

Close the Accounts window by clicking on the red button in the upper left hand corner.

When the warning window pops up click Save.

| and | Save Changes                                                                 |
|-----|------------------------------------------------------------------------------|
| ACC | This account (POP Account) has been edited. Do you want to save the changes? |
|     | Don't Save Cancel Save                                                       |

You should now be able to send emails using your Vodafone Internet connection. However, if you have mail(s) in your Outbox that you are still not able to send:

Copy the contents into a new blank mail and attempt to send. If successful, simply delete the troublesome mail from your Outbox.